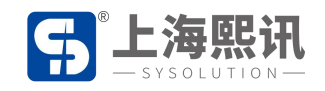

# 安卓控制卡 使用 U 盘更新节目操作步骤

## 一、 登录平台

1. 打开浏览器(建议使用谷歌浏览器),输入 www.m2mled.net 进入发布平台登录页面:

| Pupulowexchiledente(vpl)     Pupulowexchiledente(vpl)     Pupulowex |                                  |            | X  |          |
|----------------------------------------------------------------------------------------------------|----------------------------------|------------|----|----------|
|                                                                                                    | https://www.m2mled.net/login × + |            |    | - 0 >    |
|                                                                                                    | ← → C ■ m2mled.net/login         |            |    | er @ ★ 😩 |
|                                                                                                    | www.ledaips.com                  | S.         |    |          |
|                                                                                                    |                                  | 用户登录       |    |          |
|                                                                                                    |                                  | 語言         |    |          |
| この<br>に<br>で<br>た<br>で<br>し<br>し<br>し<br>し<br>し<br>し<br>し<br>し<br>し<br>し<br>し<br>し<br>し                                                                                                    | - X                              | 简体中义       | •  |          |
| iedok         電影楽局         電影楽局         重査空母         正置空母         正置空母         近日         大学のしてのの         指容地用合家:))の第                                                                                                    |                                  | 管理员账号      |    |          |
| #原想#<br>#原想#<br>#原想#<br>重要や9 注册<br>下載视频教程与文档<br>近代のしてのの<br>推荐曲段等波磁器                                                                                                    |                                  | ledok      |    |          |
|                                                                                                    |                                  | 管理员收码      |    |          |
| 愛及             重重総判             正重総判                  注册                 T転视频教程与文档                 YEOLUTION                  推荐使用合家浏览器                                                                                                    |                                  | •••••      |    |          |
| 登录       重重密码<注册                                                                                                    | -1<-X '                          |            |    |          |
| 重量密49<注册                                                                                                    |                                  | 登录         |    |          |
| 下載视频教程与文档<br>SYBOLUTION<br>推荐使用谷歌浏览器                                                                                                    |                                  | 重重密码       | 注册 |          |
| 「<br>SY SOLUTION<br>推荐使用谷歌浏览器                                                                                                    | Y                                | 下载视频教程与文   | 档  |          |
| 推荐使用谷歌演览器                                                                                                    |                                  | SYBOLUTION |    |          |
|                                                                                                    |                                  | 推荐使用谷歌浏览器  |    |          |

云平台登录界面

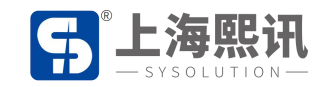

#### 2. 输入管理员帐号及密码登录平台(没有登录帐号的可先进行注册):

| 📕 bigboard | ×              | +         |             |         |               |             |     |     |       |                                                                                                    |            |                          |                 |              |                  |                   | -           | ٥   |
|------------|----------------|-----------|-------------|---------|---------------|-------------|-----|-----|-------|----------------------------------------------------------------------------------------------------|------------|--------------------------|-----------------|--------------|------------------|-------------------|-------------|-----|
| ← → C      | m2mled.net/car | rdControl |             |         |               |             |     |     |       |                                                                                                    |            |                          |                 |              |                  |                   | @ ☆         | ٢   |
| bigboard   | □ 终端           | ■ 媒体库     | 副节目         | ❷ 审核    | ┣目志・          | <b>@</b> 定: |     |     | 1. 用户 |                                                                                                    | ♥ 服务       | <b>♣</b> Sim充值           |                 |              |                  |                   |             |     |
|            |                |           |             |         |               |             |     |     |       |                                                                                                    |            |                          | -               |              | -                |                   | _           | _   |
|            |                |           |             |         |               |             |     |     |       |                                                                                                    |            |                          | Liedok (E       | Skii)        | ◎ 上次登录           | 2019-10-10 19:36: | 41 C+ 18#29 | ¥   |
| 1          | _              | -         |             |         |               |             |     |     |       |                                                                                                    |            |                          |                 |              |                  |                   |             |     |
| 终端列表       | ♥当前分组: 含       | 全部 - 5    | ▶编辑终望       | 制分组 ①   |               | 每页          | 显示  | 5   |       | t and a second second s |            |                          |                 |              |                  |                   |             |     |
| 在线         | ld             | 别名        | 分组          | 网络类型    | 最后下线          |             | 宽   | 高   | 亮度    | 音量                                                                                                    | 屏幕状态       | 传感器                      | 正在播放节目          | 锁定           | 通信版本             | 播放器版本             | CardSystem  | Up  |
|            | e10-319-40181  | noname    | 已入库         | HSPA+ 🖌 | 2019-10-10 10 | 0:51:14     | 540 | 960 | 1     | 0                                                                                                    | on         | °C%                      | unknown         |              | 9.9.1Test        | unknown           | 5.0.9       | 7.1 |
| •          | e50-b17-00693  | noname    | 已入库         | HSPA+ 🖌 | 2019-10-10 19 | 9:18:04     | 540 | 960 | 40    | 12                                                                                                    | on         | °C%                      |                 |              | 9.8.4            | 10.0.7            | 4.9.4       | 6.6 |
|            | e50-b17-00715  | noname    | 已入库         | HSPA+ 🖌 | 2019-10-10 19 | 9:31:06     | 540 | 960 | 8     | 12                                                                                                    | on         | °C%                      |                 |              | 9.8.4            | 10.0.7            | 4.9.4       | 6.6 |
| •          | e50-b17-00720  | noname    | 已入库         | HSPA+ 🔏 | 2019-10-10 18 | 8:44:21     | 540 | 960 | 40    | 12                                                                                                    | on         | °C%                      |                 |              | 9.8.4            | 10.0.7            | 4.9.4       | 6.6 |
| •          | e50-b17-00725  | noname    | 已入库         | HSPA+ 🔏 | 2019-10-10 19 | 9:23:52     | 540 | 960 | 40    | 12                                                                                                    | on         | °C%                      |                 |              | 9.8.4            | 10.0.7            | 4.9.4       | 6.6 |
| 4          |                |           |             |         |               |             |     |     |       |                                                                                                    |            |                          | -               |              | <                |                   |             | ÷   |
| 1 2        | 3 4 5          | 6 7       | 8 9         | 10 11   | 12 13 1       | 4 15        | 16  | 17  | 18    | 19                                                                                                    | 20 »       | 3839                     |                 | $\sim$       |                  |                   |             |     |
|            |                |           |             |         |               |             |     |     |       |                                                                                                    |            |                          |                 |              |                  |                   |             |     |
| 日节日        | 任务 回屏幕         | 報图        | 实时消息        | 、 💼 删除  | 市目 ■定         | 点投放         | в   | 视频直 | 播     | ●屏幕                                                                                                    | 朝开关        | <ul> <li>屏幕亮。</li> </ul> | ē <b>■</b> 9 音量 | 空制           | ▶ 更换分组           | ✿ 参数              | 2 <b>2</b>  |     |
| A 1014     |                | ат¥       | • 大社西学      |         | マム テク         | AHWEST      |     |     | 1±    | a time                                                                                                    | ER LITTAL  | 🔜 अंत्रियंक्स            | ★ 100 → 100 ★   | 7.6K 188 8.8 | <b>60</b> 444cts |                   |             |     |
| O Rela     |                | хлж       | I (IISASES) |         | anter C       | 动动动等的工      | -   |     | 1424  | и лн                                                                                                    | SCH I IVIL | - Desga                  | m jr 00 1909    | UXL/H ##     | <b>88</b> 5245   | 前田山里              |             |     |
| 截取当前       | 屏幕正在播放的        | 内容,不过;    | 无法截取正       | 使用硬件解释  | 码的视频图片        |             |     |     |       |                                                                                                    | ~          | 24                       |                 |              |                  |                   |             |     |
| ◎ 屏幕       | (截图 🚺 🙆 摄像     | 快載图       | ◎ 安柳全       | 尺寸截图    |               |             |     |     |       |                                                                                                    |            |                          |                 |              |                  |                   |             |     |
|            |                |           |             |         |               |             |     |     |       |                                                                                                    |            |                          |                 |              |                  |                   |             |     |

#### 二、 媒体库上传本地素材

1、进入"媒体库"将需要播放的节目素材上传至平台:

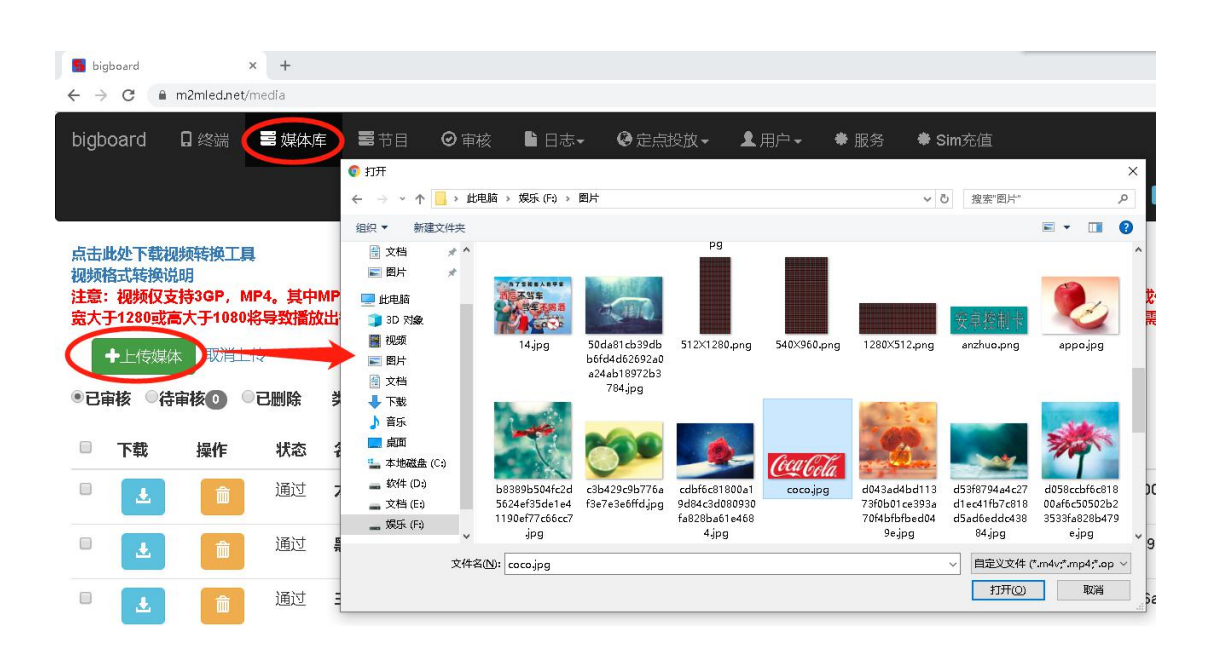

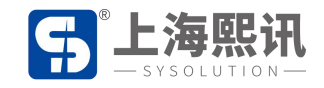

2、 上传时需注意,需等待平台提示上传进度为 100%后,可看到素材在媒体库列表中即表示

上传完成,此时才可在平台上做其它操作,否则上传过程会因其它操作而中止:

| 📑 big                         | board         |                                       | × +                            |                           |                 |                                                 |                                  |                 |                  |                |
|-------------------------------|---------------|---------------------------------------|--------------------------------|---------------------------|-----------------|-------------------------------------------------|----------------------------------|-----------------|------------------|----------------|
| $\leftarrow \   \rightarrow $ | C 🔒           | m2mled.ne                             | t/media                        |                           |                 |                                                 |                                  |                 |                  |                |
| bigb                          | oard          | □ 终端                                  | 〓 媒体库                          | <b>三</b> 节目               | ❷ 审核 🔒          | 日志• 🛛 🕞 定点抵                                     | 放▾ ▮用户▾ ♥                        | 服务 🛛 🏶 Sin      | 1充值              |                |
|                               |               |                                       |                                |                           |                 |                                                 |                                  |                 | Ledok 🔁          | i, iii) 💿      |
| 点击山                           | 北处下载          | 见频转换工                                 | 具                              |                           |                 |                                                 |                                  | 4               |                  |                |
| 视频情<br>注意:                    | 各式转换i<br>视频仅3 | 兑明<br>支持3GP,                          | MP4。其中M                        | IP4编码请优先(                 | 吏用Divx, Xvid,   | AVC/H.264。其他                                    | 编码格式可能导致播放出                      | <b>措! 请将视频尺</b> | 寸转换为需要播放的        | <b>)尺寸,或使</b>  |
| 宽大于                           |               | 高大于108                                | 0将导致播放<br>85KB/s 取演            | <b>出错!图片仅支</b><br>当⊢传     | 持色彩模式为RG<br>47% | ;B模式,CMYK模式                                     | 将导致播放黑屏,如播放<br>477.9M/10         | 不出来请将图片<br>24M  | 色彩模式转换为RG        | B模式(需p         |
|                               |               | 100 /01                               | OULDIS TANK                    | 31-14                     |                 |                                                 |                                  |                 |                  |                |
| • Ef                          | あ の 名         | 宇核の                                   | ○已删除                           | ≭型 全部 ▼                   | <b>雄休分组</b> 全部  |                                                 |                                  |                 |                  |                |
| <ul> <li>●已自</li> </ul>       | ■核 ◎符         | <b>宇核</b> 0                           | ○已删除                           | <b>类型</b> 全部 ▼            | 媒体分组全部          | BT Ø 💼                                          | +                                | SC-             |                  |                |
| •21                           | 儲核 ◎領<br>下载   | 宇宙核 ①<br>操作                           | ○已删除<br>状态                     | <b>类型</b> 全部 ▼<br>名称      | 媒体分组全部          | <b>豚▼ ②                                    </b> | <b>+</b><br>上传时间                 | 上传者             | 审核者 删除者          | MD5            |
| • 21                          | ik ©a<br>下载   | 宇宙核 <b>○</b><br>操作                    | <b>○己删除</b><br><b>状态</b><br>通过 | 类型 全部 ▼<br>名称<br>coco.jpg | 媒体分组全部          | 部でで前<br>大小<br>0.037MB                           | +<br>上传时间<br>2019-10-10 19:56:00 | 上传者<br>ledok    | 审核者 删除者<br>ledok | MD5<br>12e319: |
|                               | 儲核 ◎符<br>下载   | □ □ □ □ □ □ □ □ □ □ □ □ □ □ □ □ □ □ □ | <b>已删除</b><br>状态<br>通过         | 类型 全部 ▼<br>名称<br>coco.jpg | 媒体分组全部          | ₩▼ ② mm<br>大小<br>0.037MB                        | +<br>上传时间<br>2019-10-10 19:56:00 | 上传者<br>ledok    | 审核者 删除者<br>ledok | MD5<br>12e319{ |

注意:视频仅支持 3GP, MP4。其中 MP4 编码请优先使用 Divx, Xvid, AVC/H.264。其他编 码格式可能导致播放出错!请将视频尺寸转换为需要播放的尺寸,或使用常用比例的视频 (320p~720p)。若视频宽大于 1280 或高大于 1080 将导致播放出错!图片仅支持色彩模式为 RGB 模式, CMYK 模式将导致播放黑屏,如播放不出来请将图片色彩模式转换为 RGB 模式 (需 photoshop 等专业图像处理软件)

三、 创建节日

| nigboard 🔚   | × +                 |      |      |         |        |           |          |         |               |                            | - 0   | y ×      |
|--------------|---------------------|------|------|---------|--------|-----------|----------|---------|---------------|----------------------------|-------|----------|
| ← → C 🔒 m2ml | ed.net/editPrograms |      |      |         |        |           |          |         |               |                            | @ ☆   | (2) :    |
| bigboard 🛛 🛱 | 9端 🛛 🗃 媒体库          | ■节目  | ❷审核  | ┣ 日志-   | ❷定点投放→ | ▲用户▼      | ♣ 服务     | ♣ Sim充值 | L ledok (已认证) | ◎ 上次登录 2019-10-10 19:36:41 | 0 att | <b>A</b> |
| 节目列表         |                     |      |      |         |        |           |          |         |               |                            |       |          |
| + 创建简易节目     | + 创建高级节目            | l.   |      |         |        |           |          |         |               |                            |       |          |
| 类型 全部▼       |                     |      |      |         |        |           |          |         |               |                            |       |          |
| 节目名          | 类型                  | 宽    | 高    | 大小      | 操作     |           |          |         |               |                            |       |          |
| 测试           | 简易                  | 312  | 416  | 0.854MB | 区修改    | 1 复制 본 快速 | oletis . | 上下载 前期除 | 這終端播放日志       |                            |       |          |
| test1        | 简易                  | 1080 | 1920 | 0.048MB | ☑ 態改 Ⅰ | 🏽 复制 🚨 快速 | 创建任务     | 土下载 前期除 | ■ 终端播放日志      |                            |       |          |

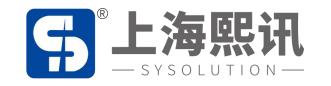

节目创建分"简易节目"和"高级节目"两种

简易节目:可创建常规的图片和视频节目

高级节目:可创建图片、视频、文本、时钟、天气预报等多种节目

本文以创建简易节目为例:( "创建高级节目"请参考 AIPS 云平台使用说明书)

1、点击"创建简易节目",输入节目的宽高像素点(即显示屏的宽高像素点):

| 📑 bigboard | × +                  |        |          |         |          |              |              | T           |     |
|------------|----------------------|--------|----------|---------|----------|--------------|--------------|-------------|-----|
| ← → C      | m2mled.net/editProgr | ams    |          |         |          |              |              |             |     |
| bigboard   | □终端 ■媒               | 本库 冨节目 | e o a    | 核 🖺 日志- | ♀ 定点投放 - |              | 务 🔹 🗘 Sim 充值 | Ledok (已认通) | © L |
| _          |                      |        | Û        | 刘建节目    |          |              | <b>SV</b>    |             |     |
| 节目列表       |                      |        | <u> </u> |         |          |              |              |             |     |
| + digen    | IIII → 创建高级世         | E      |          | 宽 256   |          | <b>a</b> 192 |              |             |     |
|            | · SSERFAR            |        |          |         | X        |              | ¥Œ           | OK          |     |
| 类型 全部      | <b>T</b>             |        |          |         |          |              |              |             |     |
| 节目名        | 类型                   | 宽      | 高        | 大小      | 操作       |              |              |             |     |
| 测试         | 简易                   | 312    | 416      | 0.854MB | 区修改日     | 夏期 🎴 快速创建任务  | 上下载 前出除      | 遷终端播放日志     |     |
|            |                      |        |          |         |          |              |              |             |     |

2、 进入节目编辑界面, 左边为媒体库素材, 中间为节目列表, 右边为节目预览窗:

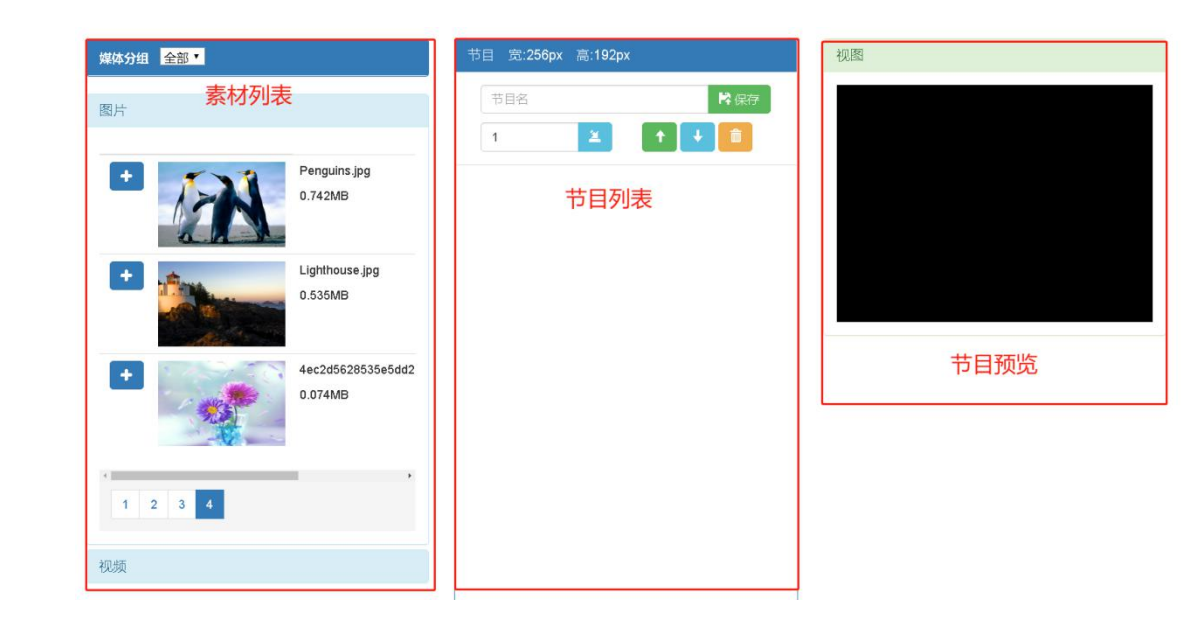

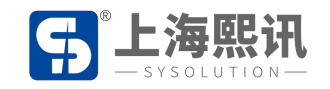

3、点击左边素材前的"+"即可将选中素材添加至节目列表中:

| <b>禅体分组 全部</b> 。 | 节目 宽:256px 高:192px                       |
|------------------|------------------------------------------|
| 图片               | - 10 B B B B B B B B B B B B B B B B B B |
| <u> </u>         | 1 🔟 🚺 🚺                                  |
|                  | 1 Controlly coco (pg 10(s)               |
|                  | None •                                   |

4、添加完素材,在列表区域可修改图片的播放时长(单位为秒),上下移动素材的播放顺序,

删除节目列表下的素材:

|            | 节目名     |             | 6                      | £₩   |
|------------|---------|-------------|------------------------|------|
|            | 1       |             |                        |      |
| 1          | C       | COCO.       | pg 10(s)               |      |
|            | ICAI    | 000         | 00:10                  | 下载   |
|            | C C     | None        |                        | ٠    |
| 2          | 1       | Pengi       | uins.jpg 10(s)         |      |
| 8          |         | 00:0        | 00:10                  | 下载   |
| $\diamond$ | a.h     | None        |                        | •    |
| 3          | Holer   | 中国》<br>清.mp | l 演示片 1080<br>4 192(s) | p_高  |
|            | a los a | 00-0        | 13-12                  | 7780 |

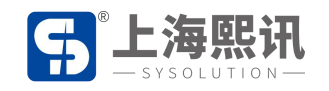

## 5、节目做好后,给节目设置个节目名

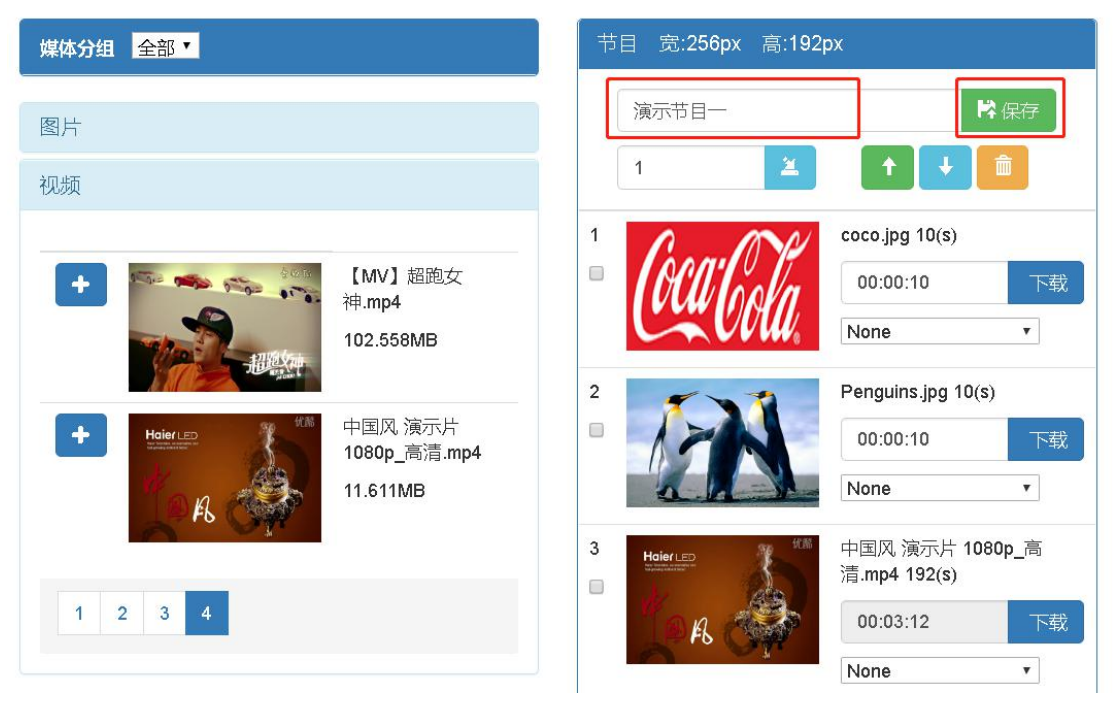

## 称并点击"保存":

平台自动跳转到创建节目页面,此时可看到刚创建的节目:

|                | ➡ 创建高级节目 |      | $\otimes$ | >        |                                         |
|----------------|----------|------|-----------|----------|-----------------------------------------|
| ★型 全部 ▼<br>节目名 | 类型       | 宽    | 高         | 大小       | 操作                                      |
| 演示节目一          | 简易       | 256  | 192       | 12.391MB | 🖸 修改 📓 复制 💄 快速创建任务 🛃 👼 删除 🗮 终端播放日志      |
| 测试             | 简易       | 312  | 416       | 0.854MB  | 🖸 修改 📓 复制 💄 快速创建任务 🕹 下载 📋 簡 删除 🗮 终端播放日志 |
| test1          | 简易       | 1080 | 1920      | 0.048MB  | ◎ 修改 肇 复制 🎽 快速创建任务 🛓 下载 💼 翻除 🧮 经销播放日志   |

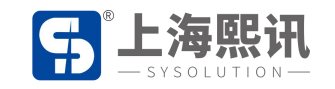

- 6、点击节目后面的"下载",弹出密码提示框,输入"888",点"OK"即将节目下载至电
  - 脑,文件格式为.zip

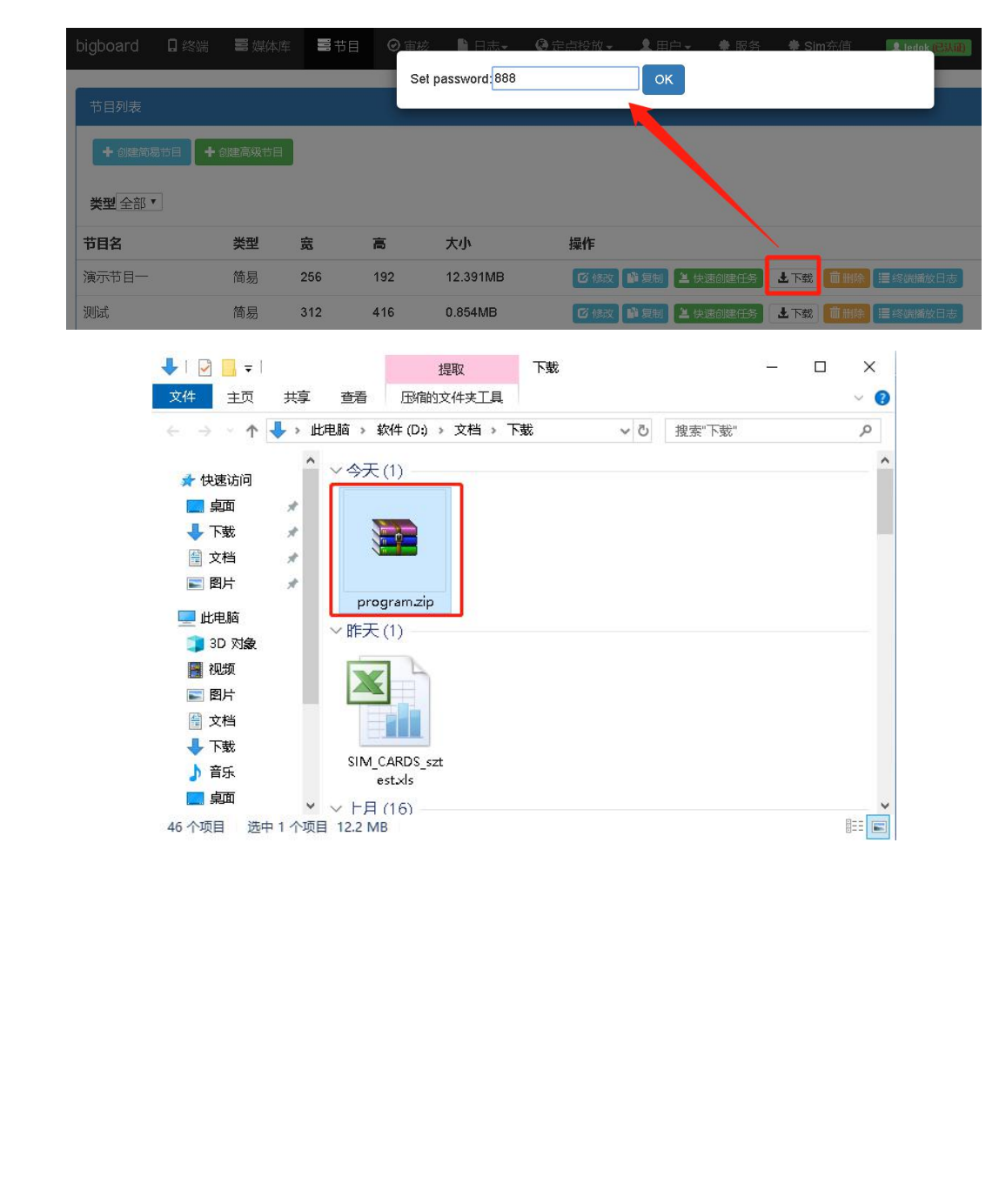

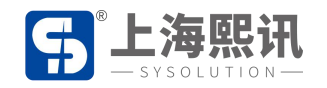

## 四、 U 盘更新节目

1、准备好空 U 盘 (清除或格式化 U 盘):

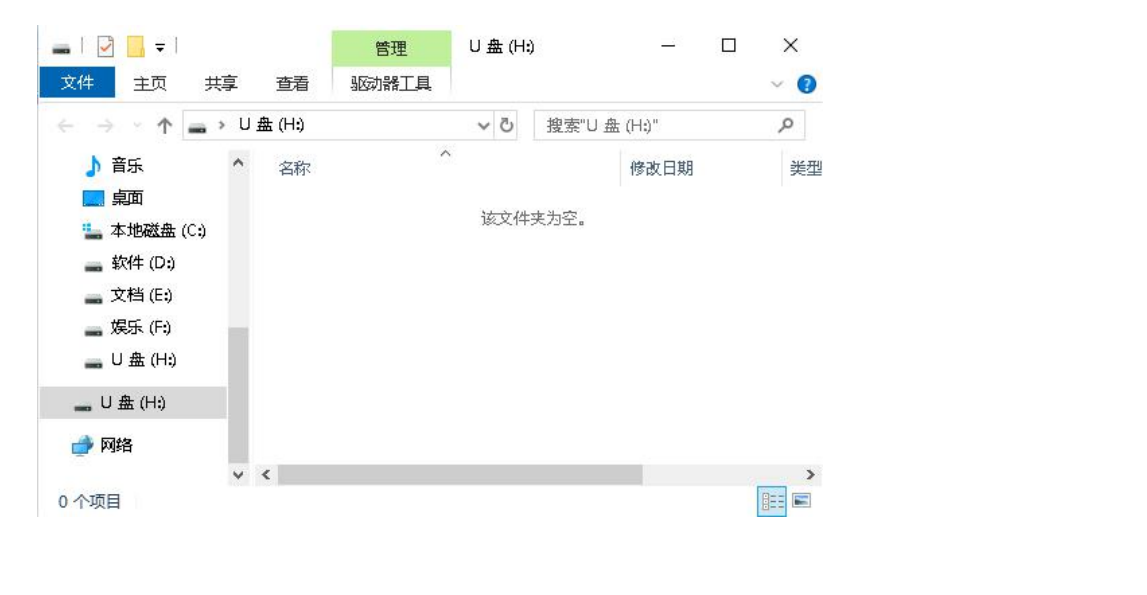

2、 将下载下来的"program.zip" 文件复制到空 U 盘根目录下:(注意:文件名必须为

"program",文件类型为.zip,不可有空格或其它符号)

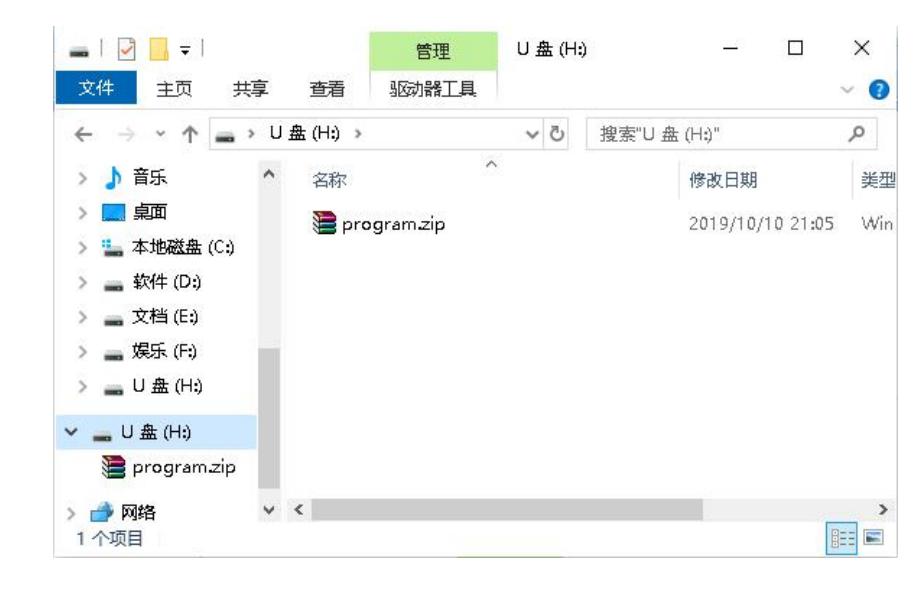

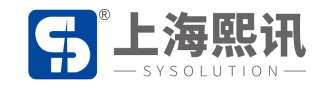

3、将此U盘插入控制卡上的USB口,等待大屏幕节目更新成功即可拔出U盘。(更新时长 视节目大小,节目大的传的时间相对久一点)

注:U 盘节目需在云平台制作完成 ,制作 U 盘节目前应确保屏幕参数正常 ,也就是屏幕正常显示 , 同时软件版本内包含 xixunplayer 播放器版本。

## 常见问题:

U 盘插入控制卡一段时间后节目内容仍不更新,需要排查问题:

- 1. 检查 U 盘里是不是有其它文件,建议格式化再将 U 盘节目考贝进来
- 2. U 盘节目文件名是否为"program.zip",如果不是需要修改文件名。(电脑上多次下载 U 盘节目到同一文件夹下时系统会自动在文件名后加空格(1)、(2)……累积叠加)
  - 3. U 盘兼容性问题,建议换个 U 盘再试。